Proponent – State Design Review Panel (SDRP)

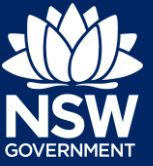

### Overview

Additional or revised information may be requested by the SDRP regarding your Submission Requirements for the SDRP meeting. If information is requested, you will receive an email notification advising you of the request.

This guide provides steps on how to provide additional information as requested by the Design Advisor for a Submission Requirements case (SC-XXX).

# **Providing Additional Information**

1. Login to the NSW Planning Portal and **click** on either the SDRP application case reference number or the related Submission Requirements case that requires an additional information response.

| Reference Number | LGA Name           | Site Address                                   | Status 📃                   | Application Type          |
|------------------|--------------------|------------------------------------------------|----------------------------|---------------------------|
| SC-74            | SYDNEY             | Lot 11 DP 117965                               | Pending Completeness Check | Submission Requirements   |
| SC-71            | CITY OF PARRAMATTA | 180 GEORGE STREET PARRAMATTA<br>2150           | Pending Submission         | Submission Requirements   |
| SDRP-130         | CITY OF PARRAMATTA | 180 GEORGE STREET PARRAMATTA<br>2150           | In Progress                | State Design Review Panel |
| SDRP-121         | BLUE MOUNTAINS     | 1188-1190 BUCKENBOWRA ROAD<br>BUCKENBOWRA 2536 | In Progress                | State Design Review Panel |
| SDRP-112         | SYDNEY             | Lot 11 DP 117965                               | In Progress                | State Design Review Panel |

2. Navigate to the Related Cases tab and click on the Additional Information (AI-XXXX) case.

| 🌺 Sta | State Design Review Panel SDRP-112 In Progress |               |                |          |                            |  |
|-------|------------------------------------------------|---------------|----------------|----------|----------------------------|--|
|       | ✓ Application                                  |               | Manage Meeting |          | Resolve                    |  |
|       | Case details Documents Meeting Summar          | Related cases |                | ID       | Status                     |  |
|       | 🖻 State Design Review Panel                    |               |                | SDRP-112 | In Progress                |  |
|       | ✓ ↔Meeting                                     |               |                | MTG-7142 | Pending Panel Selection    |  |
|       | ✓ ↔ Submission Requirements                    |               |                | SC-74    | Pending Completeness Check |  |
|       | CAdditional Information                        |               |                | AI 7268  | Pending Information        |  |
|       |                                                |               |                |          |                            |  |

#### The Additional Information screen displays.

| State Design Review Panel (SDRP-112) > Meeting (MTG-7142) > Submission Requirements (SC-74) Additional Information AI-7268 Pending Information Actions > |                   |                                |                 |                                         |                   |                     |  |
|----------------------------------------------------------------------------------------------------|-------------------|--------------------------------|-----------------|-----------------------------------------|-------------------|---------------------|--|
|                                                                                                    |                   |                                |                 |                                         |                   |                     |  |
|                                                                                                    | Proponent Details | Additional Information Summary | Meeting Details | Documents Related cases                 |                   |                     |  |
|                                                                                                    | Case ID           | Requested On                   | Responded On    | Request comments                        | Response comments | Current status      |  |
|                                                                                                    | AI-7268           | 28/07/2021                     |                 | Please provide additional site details. |                   | Pending Information |  |

NSW Department of Planning, Industry and Environment | August 2021 | V1.0 | 1

Proponent – State Design Review Panel (SDRP)

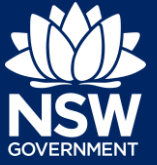

3. Click on the Additional Information Summary tab to **review** the request comments made by the SDRP Design Advisor.

| Proponent Details | Additional Information Summary | Meeting Details |  |
|-------------------|--------------------------------|-----------------|--|
| Case ID           | Requested On                   | Responded On    |  |
| AI-7268           | 28/07/2021                     |                 |  |

4. When you are ready to provide the requested information, **click** on the Actions drop-down and **select** Provide Additional Information.

| Act                         | ions ~ |
|-----------------------------|--------|
| Refresh                     |        |
| Provide Additional Informat | ion    |

**5.** The Provide Additional Information screen will display. **Enter** your response to the request for additional information in the Provide Additional Information text box.

| Provide Additional Information            |  |  |  |  |  |  |
|-------------------------------------------|--|--|--|--|--|--|
| Provide Additional Information            |  |  |  |  |  |  |
|                                           |  |  |  |  |  |  |
|                                           |  |  |  |  |  |  |
|                                           |  |  |  |  |  |  |
| Remaining: 1000 characters Uploaded Files |  |  |  |  |  |  |
| Upload                                    |  |  |  |  |  |  |

 To upload any documents, click Upload, and select or drag and drop your file(s). Select the Category Others and click Attach.

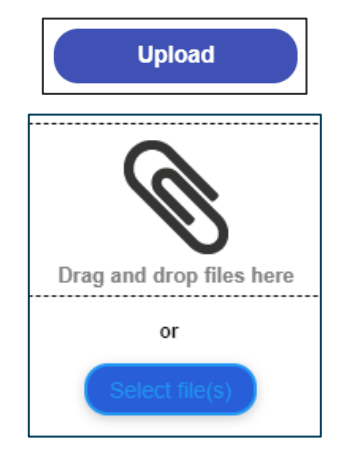

Proponent – State Design Review Panel (SDRP)

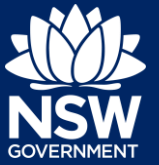

| 7. Click S<br>inform                                       | Click <b>Submit</b> to complete the information request. |                 |                                        | Submit                |                |
|------------------------------------------------------------|----------------------------------------------------------|-----------------|----------------------------------------|-----------------------|----------------|
| The status of the Additional information case is Complete. |                                                          |                 | ation                                  | AI-7268 Complete      |                |
| Proponent Details                                          | Additional Information Summary                           | Meeting Details | Documents Related cases                |                       |                |
| Case ID                                                    | Requested On                                             | Responded On    | Request comments                       | Response comments     | Current status |
| AI-7268                                                    | 28/07/2021                                               | 28/07/2021      | Please provide additional site details | Site details attached | Complete       |

# What Happens Next?

The Design Advisor will receive a system-generated notification advising of the additional information provided and can review your additional information provided and any attachments.

End of Steps

### If you need more information

- Click the Help link at the top of the screen to access the NSW Planning Portal help pages and articles.
- View more quick reference guides, FAQs and support resources on our support page at https://www.planningportal.nsw.gov.au/support/how-guides and/or contact ServiceNSW on 1300 305 695.

State of New South Wales through Department of Planning, Industry and Environment 2021. The information contained in this publication is based on knowledge and understanding at the time of writing (August 2021) However, because of advances in knowledge, users are reminded of the need to ensure that the information upon which they rely is up to date and to check the currency of the information with the appropriate officer of the Department of Planning, Industry and Environment or the user's independent adviser. Industry and Environment or the user's independent adviser.